## ログイン画面表示が出来ない場合の対応(八王子キャンパス)

1. はじめに

Internet Explorer(IE)を利用し、八王子用メールシステムの画面(注1)が表示できない場合の対応について 記載します。

(注1)八王子用メールシステムURL : https://mail.google.com/a/main.teikyo-u.ac.jp/

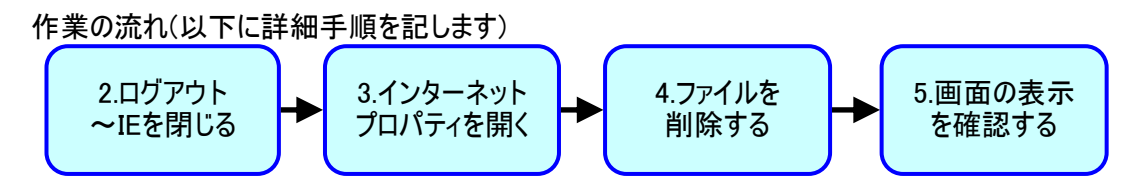

2. ログアウト~IEを閉じる

作業実施前に、八王子キャンパスLANの認証からログアウトし、開いているIEをすべて閉じてください。

3. インターネットのプロパティ画面を開く

開く方法として

#### <方法その1>

- ・ WindowsXP : 「スタートメニュー」より「ファイル名を指定して実行」にて「inetcpl.cpl」を実行
  - WindowsVista : 「スタートメニュー」より「検索の開始」にて「inetcpl.cpl」を実行
  - Windows7 : 「スタートメニュー」より「プログラムとファイルの検索」にて「inetcpl.cpl」を実行
- Windows8 : 画面左下を右クリックすると表示されるメニューより「ファイル名を指定して実

### <方法その2>

「スタートメニュー」より「コントロールパネル」を選択後、「インターネットオプション」をダブルクリック。

行」にて「inetcpl.cpl」を実行

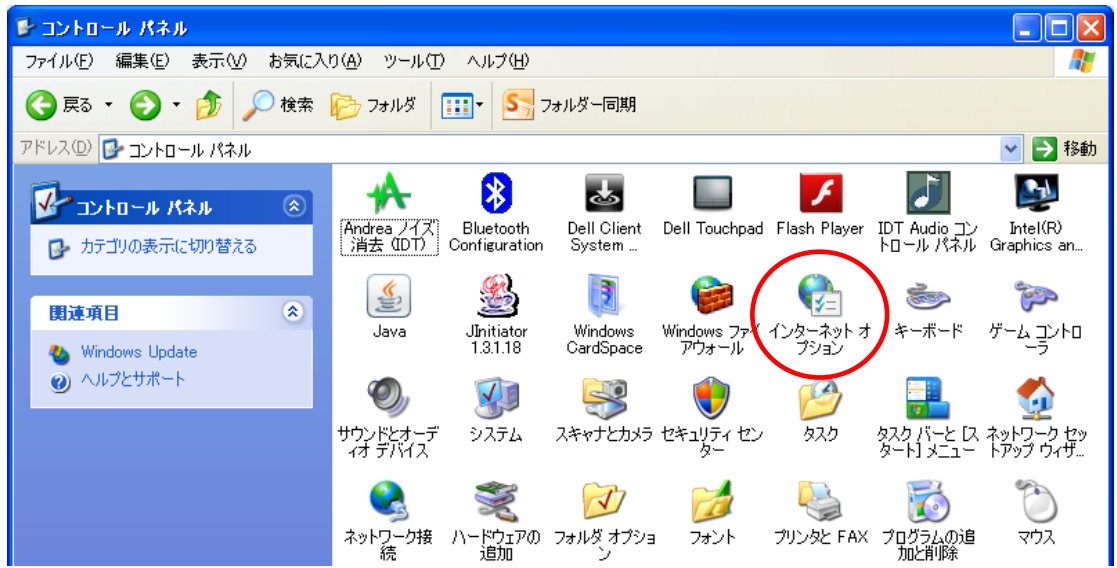

## ログイン画面表示が出来ない場合の対応(八王子キャンパス)

4. ファイルを削除する

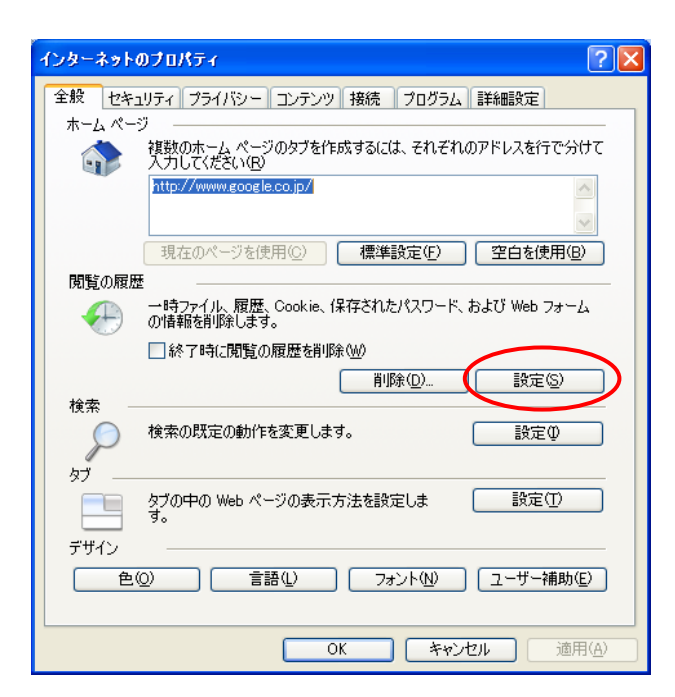

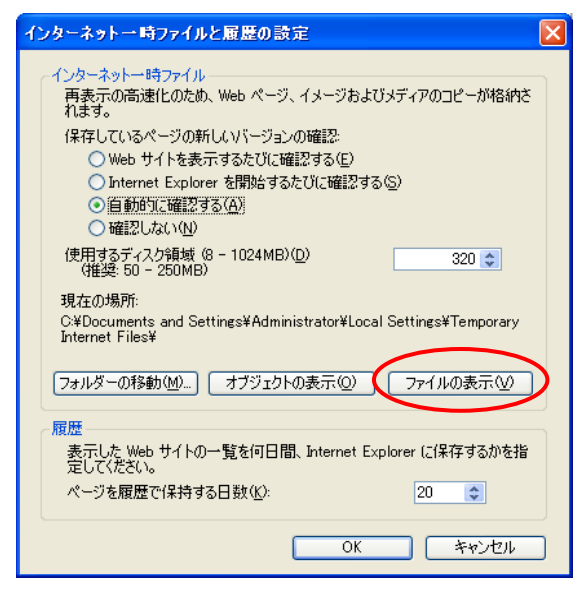

インターネットのプロパティ画面にて 「閲覧の履歴」項目内の「設定」ボタンを 押してください。

インターネットー時ファイルと履歴の設定 画面にて、「ファイルの表示」ボタンを押し てください。

# ログイン画面表示が出来ない場合の対応(八王子キャンパス)

「wpad.dat」もしくは「wpad」というファイルが存在することを確認し、対象ファイルを選択後、右クリック後 「削除」を選択してください。

| 🛅 C:¥Documents and                | Settings¥Administrator¥Lo        | cal Settings¥  | Tempor | ary Internet File | S                |                  |
|-----------------------------------|----------------------------------|----------------|--------|-------------------|------------------|------------------|
| ファイル( <u>F</u> ) 編集( <u>E</u> ) 表 | 示(V) お気に入り( <u>A</u> ) ツール(T)    | ヘルプ(円)         |        |                   |                  | <u></u>          |
| ③ 戻る 🔹 🕥 🍷 💋                      | 🆟 🔎 検索 🌔 フォルダ 🔓                  | » 🏂 🗙 I        | 9 🗉    | ]-                |                  |                  |
| アドレス(D) 🛅 C:¥Documer              | rnet Files                       |                | 💙 🄁 移動 |                   |                  |                  |
| 名前 🔺                              | インターネット アドレス                     | 種類             | サイズ    | 有効期限日時            | 最終変更日時           | 最終アクセス日時         |
| 💼 windows8pro.jpg                 | http://www.mouse-jp.co.jp/ima    | JPEG イメージ      | 20 KB  | なし                | 2012/06/04 10:02 | 2012/11/30 8:39  |
| 🛐 WindowsLogo.png                 | http://www.microsoft.com/glob    | PNG イメージ       | 9 KB   | なし                | 2011/07/19 2:14  | 2012/03/26 15:57 |
| 🛐 windowsNGN_ltr.gif              | http://www.microsoft.com/libra   | GIF イメージ       | 3 KB   | なし                | 2006/12/08 15:43 | 2010/02/09 14:52 |
| 🛐 windowsphone_symbol             | http://i.s-microsoft.com/global  | PNG イメージ       | 1 KB   | なし                | 2012/11/06 2:42  | 2013/04/05 20:09 |
| 💼 WinIntune_BG_1231_42            | http://i.s-microsoft.com/global  | JPEG イメージ      | 24 KB  | なし                | 2013/01/30 0:13  | 2013/04/05 20:09 |
| 🗃 WinSrv_1015_420x210             | http://i.s-microsoft.com/global  | JPEG イメージ      | 39 KB  | なし                | 2012/10/26 12:03 | 2013/04/05 20:09 |
| 🛐 winter.gif                      | http://www.main.teikyo-u.ac.jp/  | GIF イメージ       | 550 K  | なし                | 2011/02/25 16:56 | 2011/04/02 19:20 |
| 🛐 winter.gif                      | http://www/winter.gif            | GIF イメージ       | 550 K  | なし                | 2011/02/25 16:56 | 2011/04/11 12:27 |
| 🛐 winter11.gif                    | http://www/winter11.gif          | GIF イメージ       | 851 K  | なし                | 2011/12/16 12:26 | 2012/01/26 8:38  |
| 🛐 winter11.gif                    | http://www.main.teikyo-u.ac.jp/  | GIF イメージ       | 851 K  | なし                | 2011/12/16 12:26 | 2012/01/27 8:50  |
| 🛐 winter12.gif                    | http://www/winter12.gif          | GIF イメージ       | 782 K  | なし                | 2012/01/27 17:41 | 2012/04/04 8:39  |
| 🛐 winter12.gif                    | http://www.main.teikyo-u.ac.jp/  | GIF イメージ       | 782 K  | なし                | 2012/01/27 17:41 | 2012/04/11 8:21  |
| 🛐 winter13.gif                    | http://www.main.teikyo-u.ac.jp/  | GIF イメージ       | 1,205  | なし                | 2013/01/26 11:52 | 2013/03/19 8:18  |
| 🛐 winter13.gif                    | http://www/winter13.gif          | GIF イメージ       | 1,205  | なし                | 2013/01/26 11:52 | 2013/03/19 18:31 |
| 🕼 wix-components-min.j            |                                  |                |        | なし                | 2012/10/05 23:13 | 2013/10/21 9:03  |
| 🏽 🖉 wix-min.js?v=2891_P1          | wpad.dat または w                   | rpad           | B      | なし                | 2012/10/05 23:13 | 2013/10/21 9:04  |
| 🌋 wix-script-navigation           | というファイルを削除し                      | て下さい           | B      | なし                | 2013/03/07 0:39  | 2013/10/21 9:04  |
| 🌋 wlHelper.js?i=ANID              |                                  |                | в      | 2011/03/13 12:06  | なし               | 2011/03/11 12:11 |
| 🌋 wlHelper.js?i=MUID              |                                  |                | B      | 2011/03/13 12:06  | なし               | 2011/03/11 12:11 |
| 🙋 wmail.main.teikyo-u.ac          |                                  | ,              | B      | なし                | 2007/05/24 12:26 | 2013/11/16 10:47 |
| 🛐 wo6duzgksj6z0whvrhm             | http://bdv/2959/110              | GIF イメージ       | 5 KB   | 2013/02/15 7:17   | 2013/01/29 13:31 | 2013/02/04 10:12 |
| 🖺 word/                           | administrator@www.asah           | テキスト ドキュ       | 1 KB   | 2013/02/11 10:04  | 2013/02/04 10:04 | 2013/02/04 12:22 |
| SwordBreak.js                     | https://t-portal.main.teikyo-u.a | JScript Script | 2 KB   | なし                | 2013/09/07 11:07 | 2013/09/27 14:27 |
| worldvision_J2_wsuke              | http://bannerfarm.ace.advertisi  | GIF イメージ       | 40 KB  | なし                | 2012/12/20 19:07 | 2013/02/04 10:04 |
| 🖬 wpad.dat                        | http://wpad.main.teikyo-u.ac.jp/ | DAT ファイル       | 6 KB   | なし                | 2013/11/29 13:09 | 2013/11/29 17:13 |
| Hurmi9oattaik01 iv2vi             | http://ai.vime.ip/bdv/1706/110   | GIF イメージ       | 29 KB  | 2013/02/18 10:03  | 2013/02/01 10:46 | 2013/02/04 10:04 |

削除が完了しましたら、「ファイルの表示」で開いたフォルダ、「インターネットー時ファイルと履歴の設定」、 「インターネットオプション」の順で、画面を閉じてください。

#### 5. 画面の表示を確認する

八王子用メールシステム「https://mail.google.com/a/main.teikyo-u.ac.jp/」にアクセスし、以下画面が 表示されることを確認してください。

| 🛅 ログイン (Login) |                                                                                                    |
|----------------|----------------------------------------------------------------------------------------------------|
| ← ⇒ C' fi      | 🔒 https://gsaml.main.teikyo-u.ac.jp/gheimdall2/login?SAMLRequest=fZLNTsMwEITvSLyD5XuSuhwAqwkqIEQlfq12 🏠 🛢 |
|                | 帝京大学 メールシステム<br>(Teikyo University mail system)                                                           |
|                | ログイン (Login)<br>ユーザー名:<br>(Username)<br>パスワード:<br>(Password)                                              |
|                | ログイン (Login)<br>バスワードの変更 (Change Password)                                                                |
|                | Copyright © Teikyo university. All Rights Reserved.                                                       |

#### 以上で作業は終了となります。